## Förhandsbedömd vård -fakturering

- Finns både förhandsbedömda åtgärder och icke förhandsbedömd vård måste man i dessa fall göra två separata fakturor. Och det görs i Spec/Fakt fönstret. Man har av den anledningen varit tvungen att göra om hela fönstret.
- När en Förhandsbedömning skickas in till Tandvårdsgruppen från Symfoni visas en bekräftelse på den, samtidigt genereras ett ärendenummer

| N är här: Start / SLL Tandvärdanded / Sök förhandsbedömning / Visa förhandsbedömning | ⊕Lobiser son PD* |
|--------------------------------------------------------------------------------------|------------------|
| Ärenden har skickats in<br>Förhandsbedimningen har skickats in för bedömning         | ×                |
| Annohitomation                                                                       |                  |

• Detta nummer måste läggas in i fakturafönstret i Carita när åtgärd som man förhandsgranskat är godkänd och ska faktureras. Glöms det stoppas fakturan i fakturakontrollen och den kommer åter.

Här ett tips på hur du dels kan se ärendenumret samt ha koll på vilka åtgärder som är godkända i en förhandsbedömning:

- När förhandsbedömningen är godkänd väljer du i Symfoni: Tandvårdsstöd – Sök förhandsbedömningsärenden
- Ange **personnummer**

| Sök förhandsbedömningsärenden          |                                           |                                                                          |
|----------------------------------------|-------------------------------------------|--------------------------------------------------------------------------|
| Personnr<br>Interveix för ärendedature | Arendestatus<br>Visa alla<br>Ārendenummer | Patientkategori<br>Visa alla<br>Ålgårder kvar att fakturera<br>Visa alla |
|                                        |                                           | Visa 10 🔽 Återställ Sök 🔻                                                |
|                                        |                                           |                                                                          |

o Sök

DOKUMENT-ID divtv-4-3843 ANSVARIG Maria Pettersson

## • Klicka på Ärendenr

| Sok forhandsbedonningsarenden |                                       |                     |                              |        |
|-------------------------------|---------------------------------------|---------------------|------------------------------|--------|
| Personnr                      | Ärendestatus                          | Patientkategori     |                              |        |
|                               | Visa alla                             | Visa alla           |                              |        |
| Intervall för ärendedatum     | Ärendenummer                          | Åtgärder kvar at    | t fakturera                  |        |
| -                             |                                       | Visa alla           |                              |        |
|                               |                                       |                     |                              |        |
|                               |                                       |                     | Visa 10 🗸 Återställ Sö       | k -    |
|                               |                                       |                     | Visar sökresultat 1 - 2 av t | totalt |
| Ärendenr Personnr Ärendestatu | s Patientkategori Kvar att fakturera? | Ärendedatum Reg. av | Vårdansvarig Noter           | ingar  |
| 2017-001074                   |                                       |                     |                              |        |
| 2016-000625                   |                                       |                     |                              | rat f  |
| L                             |                                       |                     |                              |        |

- Klicka på Stadda ner som PDF uppe till höger
- Välj Öppna nere på skärmen
- Skriv ut bedömningen som visar vilka åtgärder som förhandsbedömts samt ärendenumret som är bra att ha till hands när fakturering ska göras.

## Fakturering av förhandsbedömd åtgärd

- Välj Fakt/Spec i Vårdjournalen eller Ekonomijournalen
- Betalare välj NLL Region Norrbotten
- **Typ av utskrift** Fakturaunderlag
- Välj Skriv

| 7 Specifikation                                                                                                    | on / Faktu | ira      |         |          |        |          |                    |       |      |            |        |                 |            | l              | - O X            |
|----------------------------------------------------------------------------------------------------|------------|----------|---------|----------|--------|----------|--------------------|-------|------|------------|--------|-----------------|------------|----------------|------------------|
| Urval<br>Patient 580102-L589 E Farfföde Britta<br>Utskrift: Skrivare  Farfföde Britta<br>Blankett: A4<br>Behandlingsomgång: 4973: 17-12-27-<br>Vårdenhet: tandBerg - Folktandvården Bergnäset<br>Petalare: NLL - Nombottens läns landsting<br>Typ av utskrift: Fakturaundetag<br>Folkturaundetag<br>Folkture från eventuella faktureringsavgifter |            |          |         |          |        | Avbe     | alning             |       |      |            |        | Avbryt<br>Skriv |            |                |                  |
|                                                                                                    |            |          |         | Rehandli | ngar   |          |                    |       |      |            |        | Åtgärde         | er.        |                |                  |
| Avtal                                                                                                    | Rad E      | Betalare | Beh.typ | Team     | Avslut | Summa    | Tidigare<br>betalt | Skriv | Vald | Utförd     | Átgärd | Rad             | Behandlare | Vård-<br>enhet | Summa<br>Patient |
| OMSN                                                                                                    | 2 N        | ILL      | N01     | Berg     |        | 6 595,00 | 0,00               |       |      | 2017-12-27 | B1STD  | 1               | tnkrisev   | tandBerg       | 200,00 kr        |
|                                                                                                    |            |          |         |          |        |          |                    |       |      | 2017-12-27 | STDR   | 2               | tnkrisev   | tandBerg       | -200,00 kr       |
|                                                                                                    |            |          |         |          |        |          |                    |       |      | 2017-12-27 | 800kr  | 2               | tnkrisev   | tandBerg       | 5.435,00 kr      |
|                                                                                                    |            |          |         |          |        |          |                    |       |      | 2017-12-27 | 705    | 2               | tnkrisev   | tandBerg       | 1.360,00 kr      |
|                                                                                                    |            |          |         |          |        |          |                    |       |      |            |        |                 |            |                |                  |

DOKUMENT-ID divtv-4-3843 ANSVARIG Maria Pettersson VERSION 10.0 UPPRÄTTAD AV Anna Risberg • I nästa fönster anges ärendenumret från Förhandsbedömningen i Symfoni. Här ska man inte skriva någon text men viktigt att man skriver bindestreck.

Välj nu endast **åtgärd/er som förhandsprövats**. I detta fall åtgärd 800, **samt raden -300 kr** (eftersom det dras 300 kr från omsorgens pris när patienten debiteras 300 kr)

OBS! Bilden visar den gamla summan 200 kr

Kontrollera så rätt åtgärder är ibockade.

| Koppla                               | Koppla åtgärd till förhandsbedömning                                                                                                    |                      |          |               |        |    |            |  |  |  |
|--------------------------------------|----------------------------------------------------------------------------------------------------|----------------------|----------|---------------|--------|----|------------|--|--|--|
| Det finns<br>till en för<br>åtgärder | Det finns åtgärder som ska faktureras som tillhör omsorgstandvård. Om alla eller vissa av dessa åtgärder är kopplade<br>till en förhandsbedömning så måste ärendeid för befintlig förhandsbedömning väljas eller anges i listan nedan på de<br>åtgärderna som tillhör förhandsbedömningen. |                      |          |               |        |    |            |  |  |  |
|                                      | Årendei                                                                                                    | dentitet: 2013-00527 | 76       | $\overline{}$ |        |    |            |  |  |  |
|                                      | Koppla åtgärd till förhandsbedömning                                                                                                    |                      |          |               |        |    |            |  |  |  |
| Vald                                 | Åtgärd                                                                                                    | Utförd               | Årendeid | Summa patient |        |    |            |  |  |  |
|                                      | STDR                                                                                                    | 2017-12-27           |          | -200,00       |        |    |            |  |  |  |
|                                      | 800kr                                                                                                    | 2017-12-27           |          | 5 435,00      |        |    |            |  |  |  |
|                                      | 705                                                                                                    | 2017-12-27           |          | 1 360,00      |        |    |            |  |  |  |
|                                      |                                                                                                    |                      |          |               |        |    |            |  |  |  |
|                                      |                                                                                                    |                      |          |               |        |    |            |  |  |  |
|                                      |                                                                                                    |                      |          |               |        |    |            |  |  |  |
|                                      |                                                                                                    |                      |          |               |        |    |            |  |  |  |
|                                      |                                                                                                    |                      |          |               |        |    |            |  |  |  |
|                                      |                                                                                                    |                      |          |               |        |    |            |  |  |  |
|                                      |                                                                                                    |                      |          |               |        |    |            |  |  |  |
|                                      |                                                                                                    |                      |          |               |        |    |            |  |  |  |
|                                      |                                                                                                    |                      |          |               | Avbryt | Ok | 1          |  |  |  |
|                                      |                                                                                                    |                      |          |               |        |    | - <b>1</b> |  |  |  |

- Ok
- Om nu **ej förhandsbedömda** åtgärder också ska faktureras måste först numret i omsorgsbehandlingen tas bort.
- Markera omsorgsraden I TVek och Öppna den

| Behandlin               | ngsomgång    |       |   |         |              |    |      | 1    | Behandlin | g till omgå | ing        |           |      |           |
|-------------------------|--------------|-------|---|---------|--------------|----|------|------|-----------|-------------|------------|-----------|------|-----------|
| Omgång Startdat Slutdat | Ålder Omgtyp | Avvik | ٠ | Avtal   | Rad Betalare | FK | TVR  | Fp S | P Beh.typ | Startdatum  | Avslutskoo | Slutdatum | Team | Vårdenhet |
| 1151459 17-05-11        |              |       |   | BE      | 1            |    | KJar |      | N04       | 17-05-11    |            |           | Örn  | TandÖrn   |
|                         |              |       |   | OMSN    | 2 NLL        |    | KJar |      |           | 17-05-11    |            |           | Örn  | TandÜm    |
|                         |              |       |   |         |              |    |      |      |           |             |            |           |      |           |
|                         |              |       |   |         |              |    |      |      |           |             |            |           |      |           |
|                         |              |       |   |         |              |    |      |      |           |             |            |           |      |           |
|                         |              |       |   |         |              |    |      |      |           |             |            |           |      |           |
|                         |              |       |   |         |              |    |      |      |           |             |            |           |      |           |
|                         |              |       | Ŧ |         |              |    |      |      |           |             |            |           |      |           |
| Ny omgång Öppna         |              |       |   | Ny beh. | Öppna        | Av | slut |      |           |             |            |           |      |           |

I nedre delen av fönstret tas numret som står i Granskningsrutan bort - Ok

| Auderhanding     Jouterhanding     Jouterhanding     Gransking     Foreitalitus / specifikation | C Abetsikada/olyckalal, underka abornemang |
|-------------------------------------------------------------------------------------------------|--------------------------------------------|
|                                                                                                 |                                            |
| Avslutskod.<br>Avslutsdatum:                                                                    |                                            |
|                                                                                                 |                                            |

DOKUMENT-ID divtv-4-3843 ANSVARIG Maria Pettersson  Välj nu Fakt/Spec igen och fakturera resterande skuld. I detta fall åtgärd 705. Skriv

| Jivai            |           |               |               |                |                  |                    |       | Avbe | talning    |        |        |            |                |                  |
|------------------|-----------|---------------|---------------|----------------|------------------|--------------------|-------|------|------------|--------|--------|------------|----------------|------------------|
| Patie            | nt 5801   | 02-L589       | 📄 Fa          | rtflöde Britta |                  |                    |       |      |            |        |        |            |                | Avbry            |
| Utskr            | ft: Skriv | rare          | •             | 📴 🕅 🖂          | 3\u_b4mfp        |                    |       |      |            |        |        |            |                | Skriv            |
| Blanke           | tt: A4    |               | •             |                |                  |                    |       |      |            |        |        |            |                |                  |
| Behandlingsomgår | g: 4973   | B: 17-12-27   |               |                |                  |                    | •     |      |            |        |        |            |                |                  |
| Vårdenh          | et: tand  | Berg - Folkta | andvården     | Bergnäset      |                  |                    | •     |      |            |        |        |            |                |                  |
| Betala           | e: NLL    | - Norrbotter  | ns läns land: | sting          |                  |                    | -     |      |            |        |        |            |                |                  |
| Typ av utskr     | ft: Fakt  | uraunderlag   | 1             |                |                  |                    | •     |      |            |        |        |            |                |                  |
|                  | I▼ B      | ortse från e  | ventuella fa  | aktureringsa   | vgifter          |                    |       |      |            |        |        |            |                |                  |
|                  |           |               | Behandl       | ingar          |                  |                    |       |      |            |        | Åtgärd | er         |                |                  |
| Avtal Rad        | Betalare  | Beh.typ       | Team          | Avslut         | Summa<br>patient | Tidigare<br>betalt | Skriv | Vald | Utförd     | Åtgärd | Rad    | Behandlare | Vård-<br>enhet | Summa<br>Patient |
| OMSN 2           |           | N01           | Berg          |                | 1 360,00         | 0,00               |       |      | 2017-12-27 | B1STD  |        | tnkrisev   | tandBerg       | 200,00 kr        |
|                  |           |               |               |                |                  |                    |       |      | 2017-12-27 | 705    | 2      | tokrisev   | tandBerg       | 1,360,001        |

- Eftersom denna åtgärd inte är förhandsbedömd måste ärende id tas bort, och det är nu möjligt eftersom det makulerats från omsorgsbehandlingen
- Kom ihåg att det ALLTID måste finnas ett besök registrerat med samma datum som åtgärderna. Om besöket redan är använt i en annan faktura så registreras ett nytt besök med 0 kr både mot patient och NLL

| 6 | 0 🕑 🧲                           | )                                                     |                                                                          |                                                           | Koppla åtgärd till förhandsbedömni                                                                                       | ng 🖸 |
|---|---------------------------------|-------------------------------------------------------|--------------------------------------------------------------------------|-----------------------------------------------------------|----------------------------------------------------------------------------------------------------|------|
|   | Det finn<br>åtgärder<br>förhand | is åtgärder<br>r är kopplad<br>sbedömning<br>Ärendeid | om ska fakturera<br>e till en förhandsl<br>väljas eller ange<br>entitet: | s som tillhör om:<br>bedömning så ma<br>es i listan nedan | sorgstandvård. Om alla eller vissa av dessa<br>åste ärendeid för befintlig<br>på de åtgärderna som tillhör förhandsbedör | mn   |
|   |                                 |                                                       | Кор                                                                      | ola åtgärd till förl                                      | handsbedömning                                                                                                    |      |
|   | Vald                            | Åtgärd                                                | Utförd                                                                   | Ärendeid                                                  | Summa patient                                                                                                    |      |
|   |                                 | 705                                                   | 2017-12-27                                                               |                                                           | 1 450,00                                                                                                    |      |
|   | $\mathbf{\nabla}$               | BOSTD                                                 | 2017-12-27                                                               |                                                           | 0,00                                                                                                    |      |
|   | $\checkmark$                    | STDR                                                  | 2017-12-27                                                               |                                                           | 0,00                                                                                                    |      |
|   |                                 |                                                       |                                                                          |                                                           |                                                                                                    |      |
|   |                                 |                                                       |                                                                          |                                                           |                                                                                                    |      |
|   |                                 |                                                       |                                                                          |                                                           |                                                                                                    |      |
|   |                                 |                                                       |                                                                          |                                                           |                                                                                                    |      |
|   |                                 |                                                       |                                                                          |                                                           |                                                                                                    |      |
|   |                                 |                                                       |                                                                          |                                                           |                                                                                                    |      |
|   |                                 |                                                       |                                                                          |                                                           | Avbryt Ok                                                                                                    |      |

• Ok

| Fråga | 5                                                           |                    | <u> </u>   |
|-------|-------------------------------------------------------------|--------------------|------------|
| ?     | Varning! Inget if på förhand<br>Ska faktureringen fortsätta | dsbedömninger<br>? | n angiven! |
|       |                                                             | Ja                 | Nej        |

DOKUMENT-ID divtv-4-3843 ANSVARIG Maria Pettersson VERSION 10.0 UPPRÄTTAD AV Anna Risberg